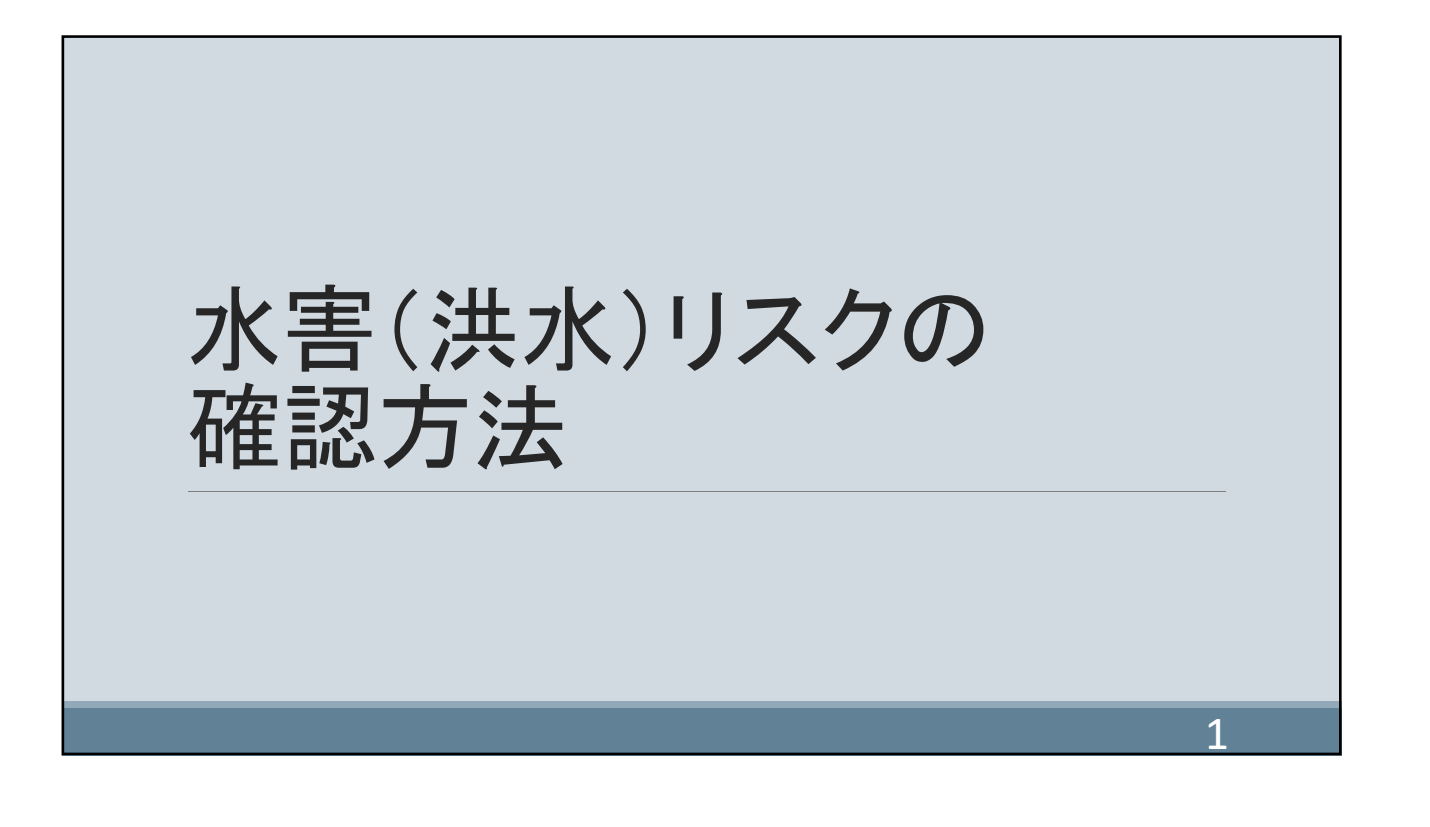

## 水害(洪水)リスクの確認方法

- 1. 窓口で「富山市洪水ハザードマップ」を入手する。 窓口:河川整備課(6階西館)、最寄りの地区センター
- 2. 富山市ホームページにて「富山市洪水ハザードマップ」 を確認する。
- 3. 富山市ホームページ「インフォマップとやま」にて確認する。
- 4. 国土交通省国土地理院「浸水ナビ」にて確認する。

2

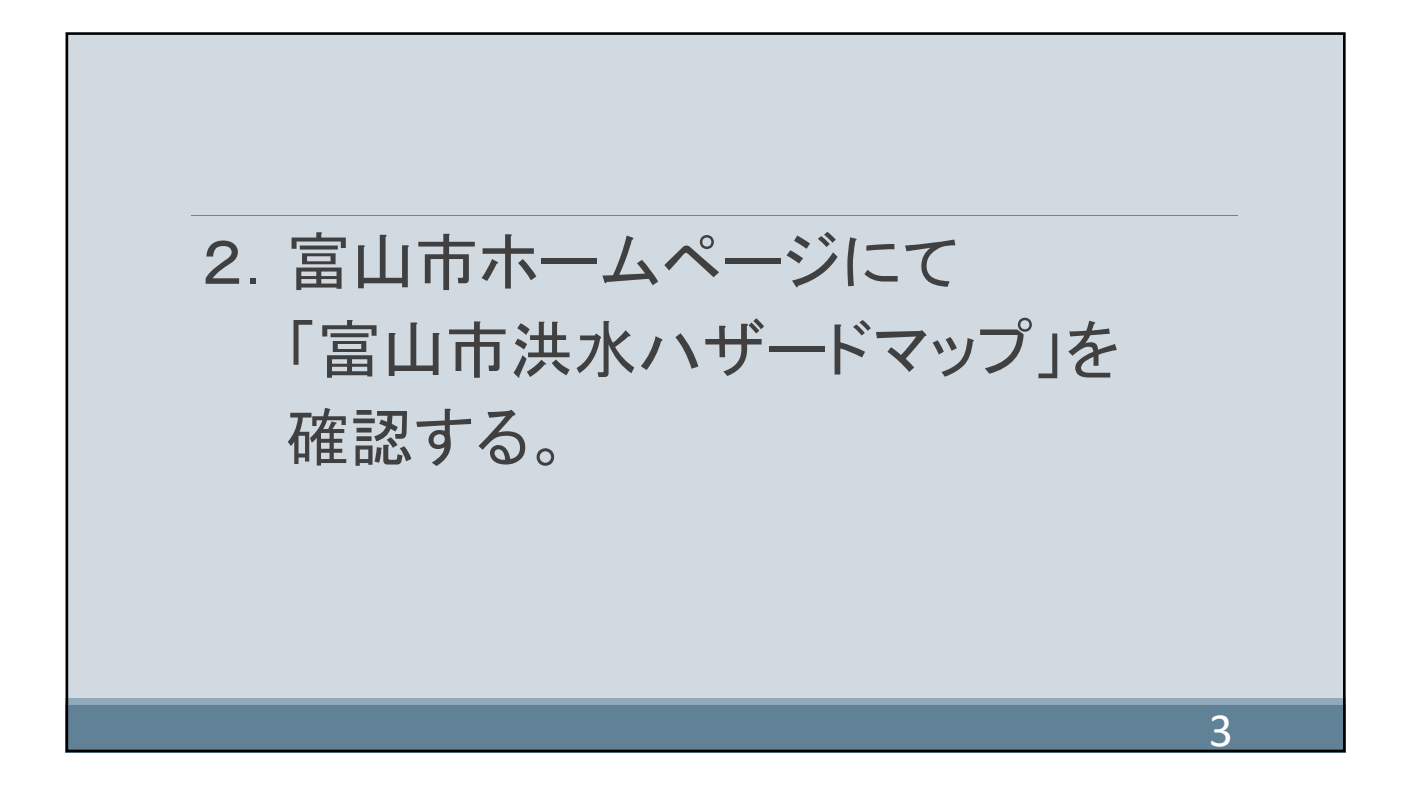

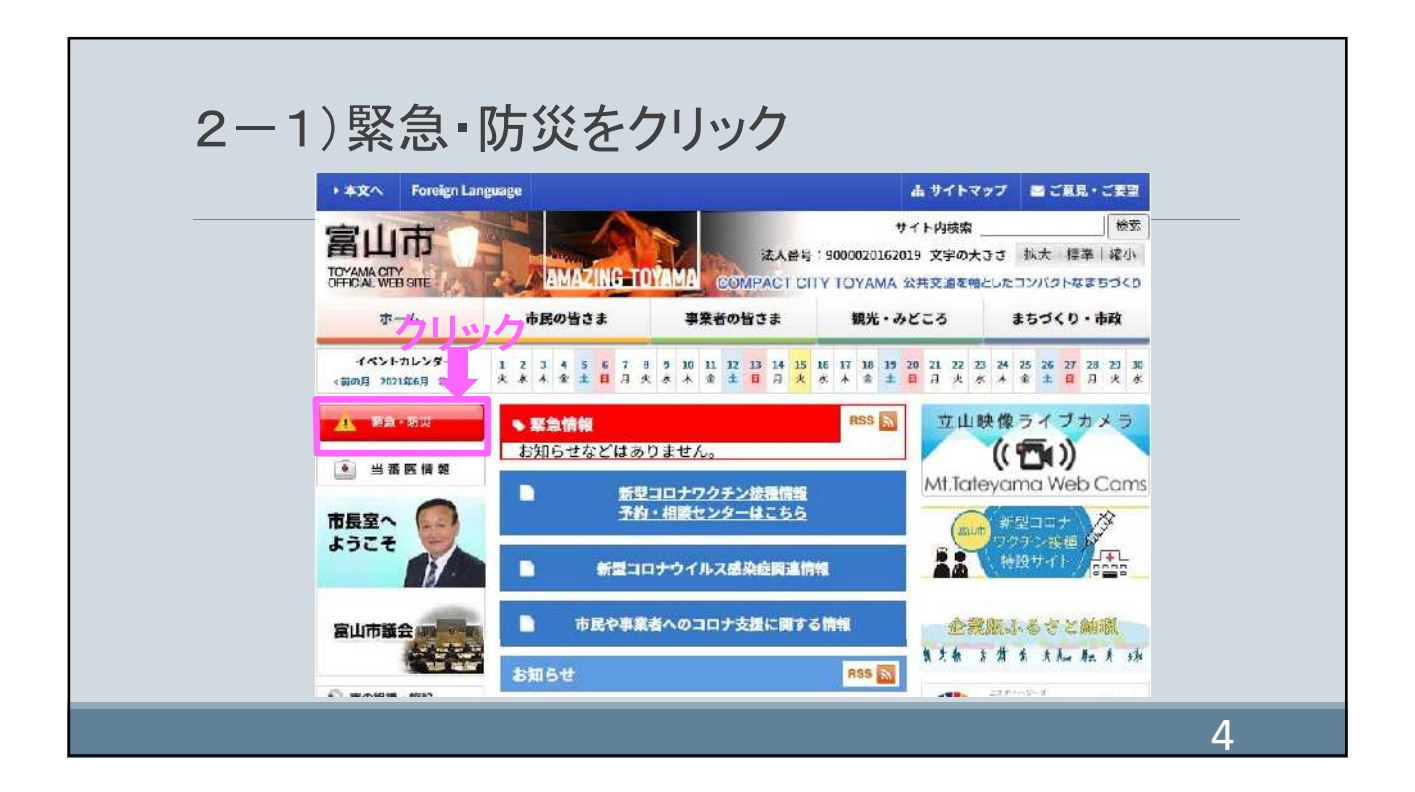

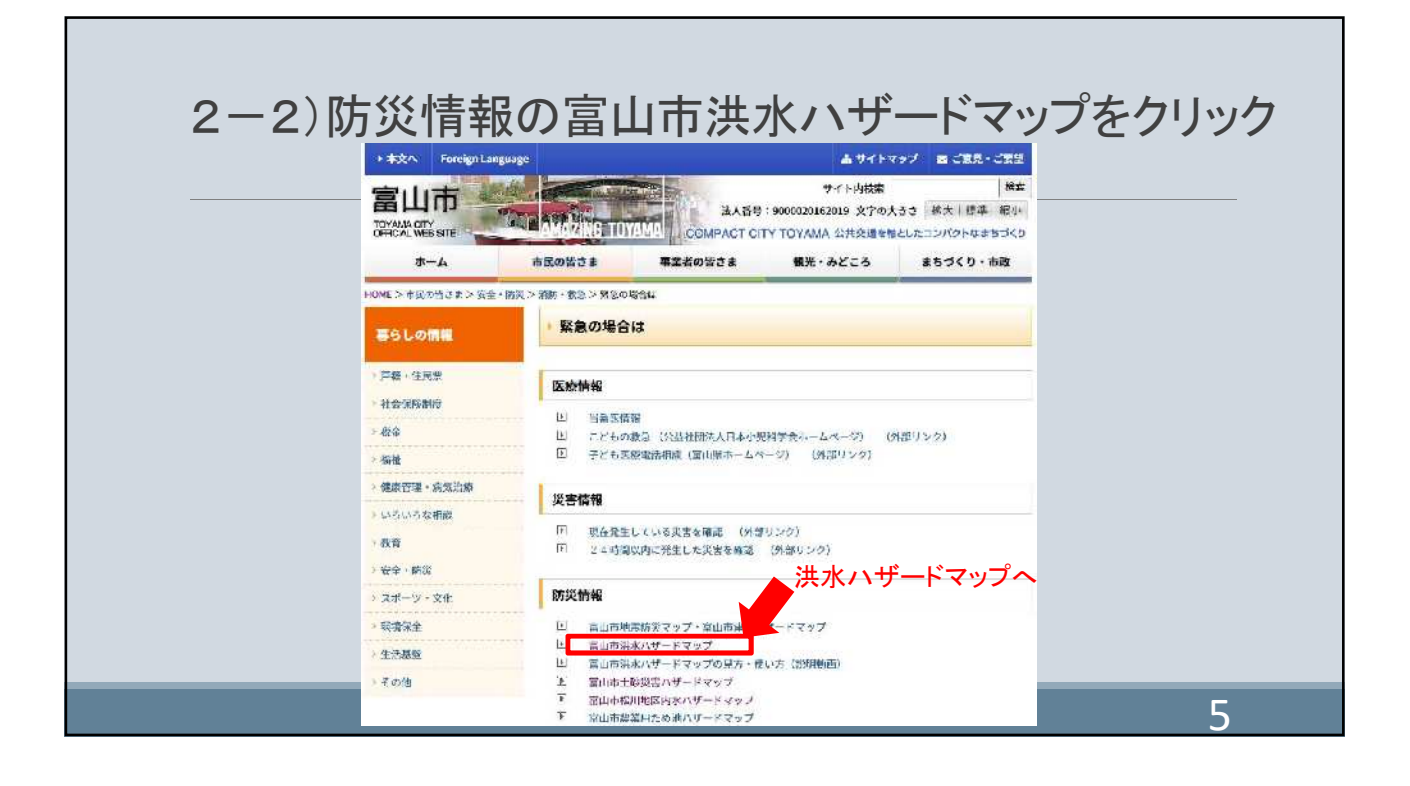

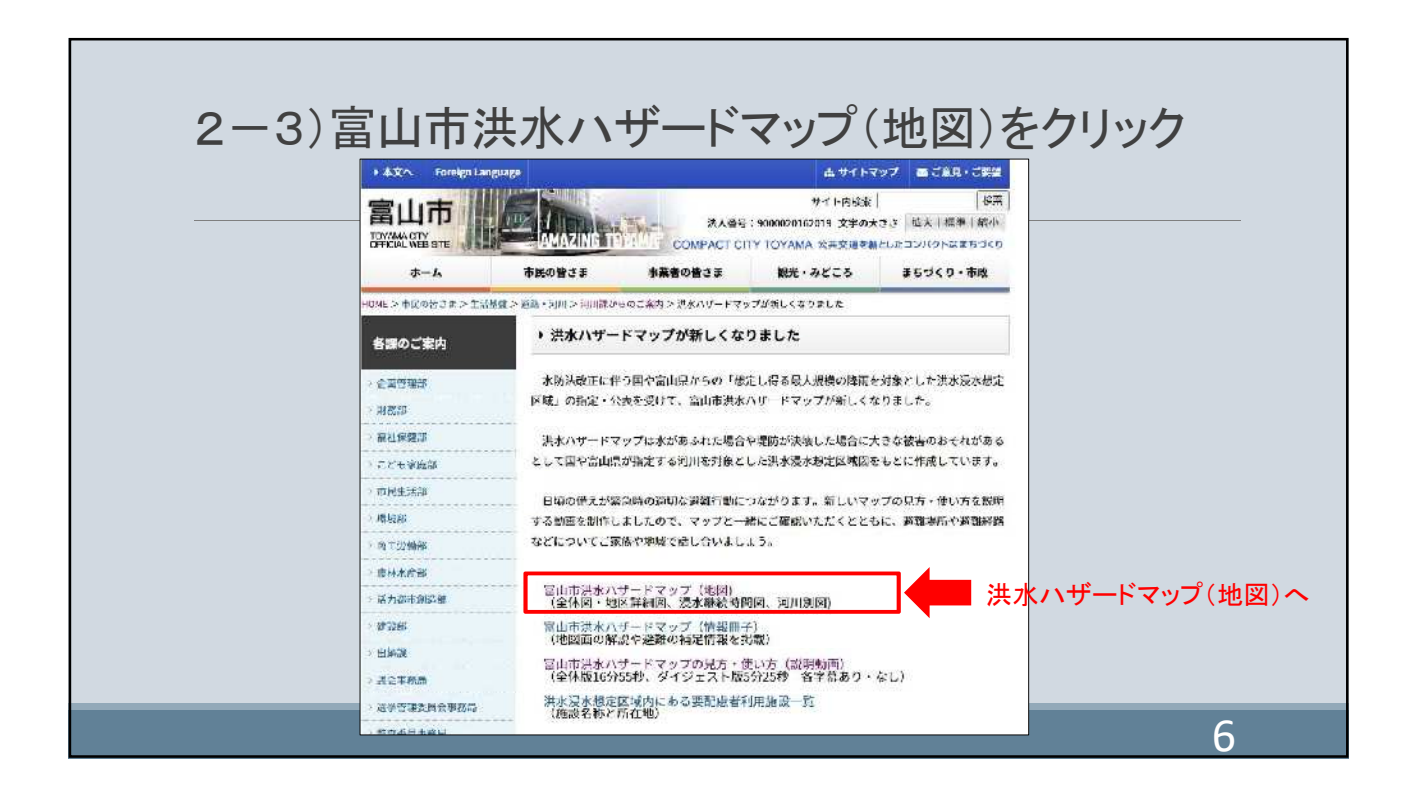

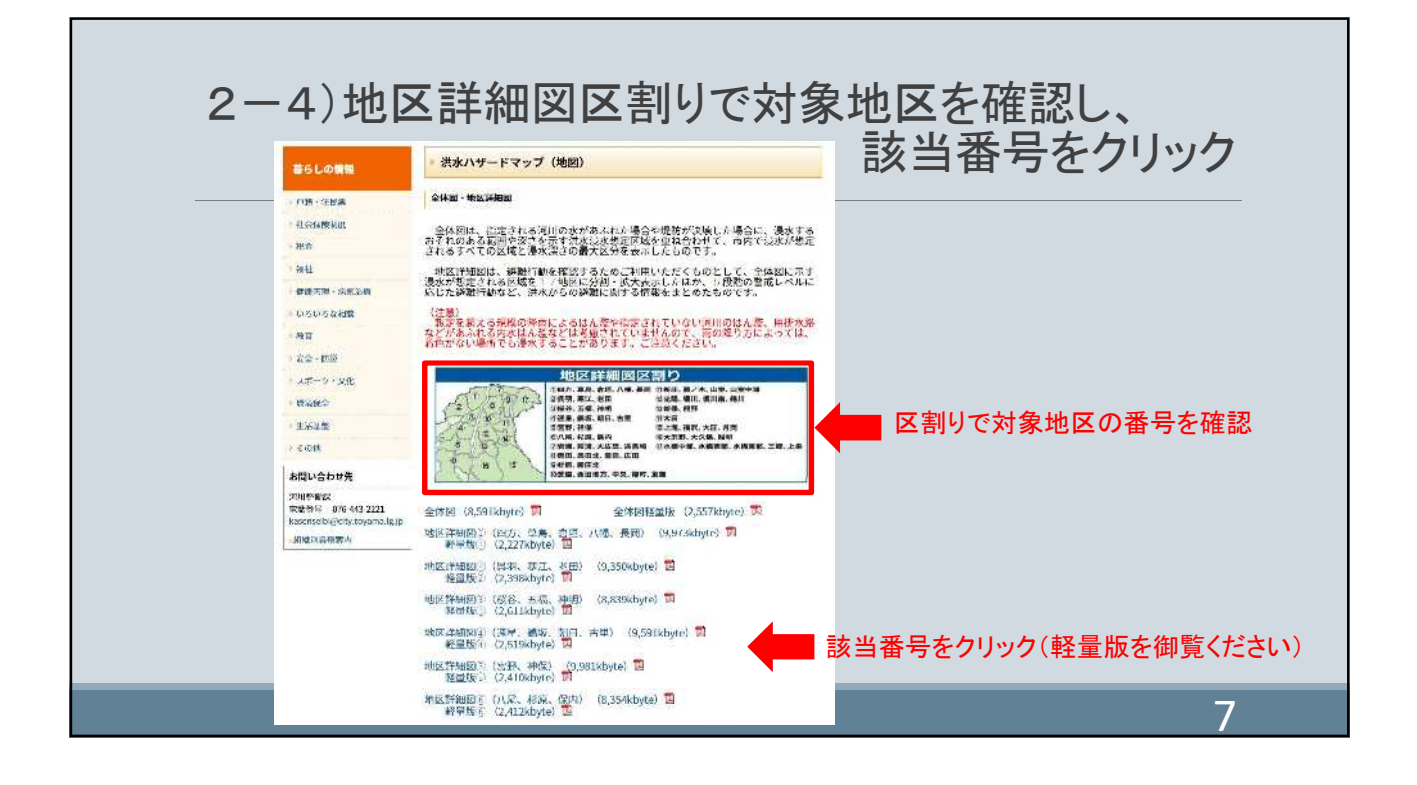

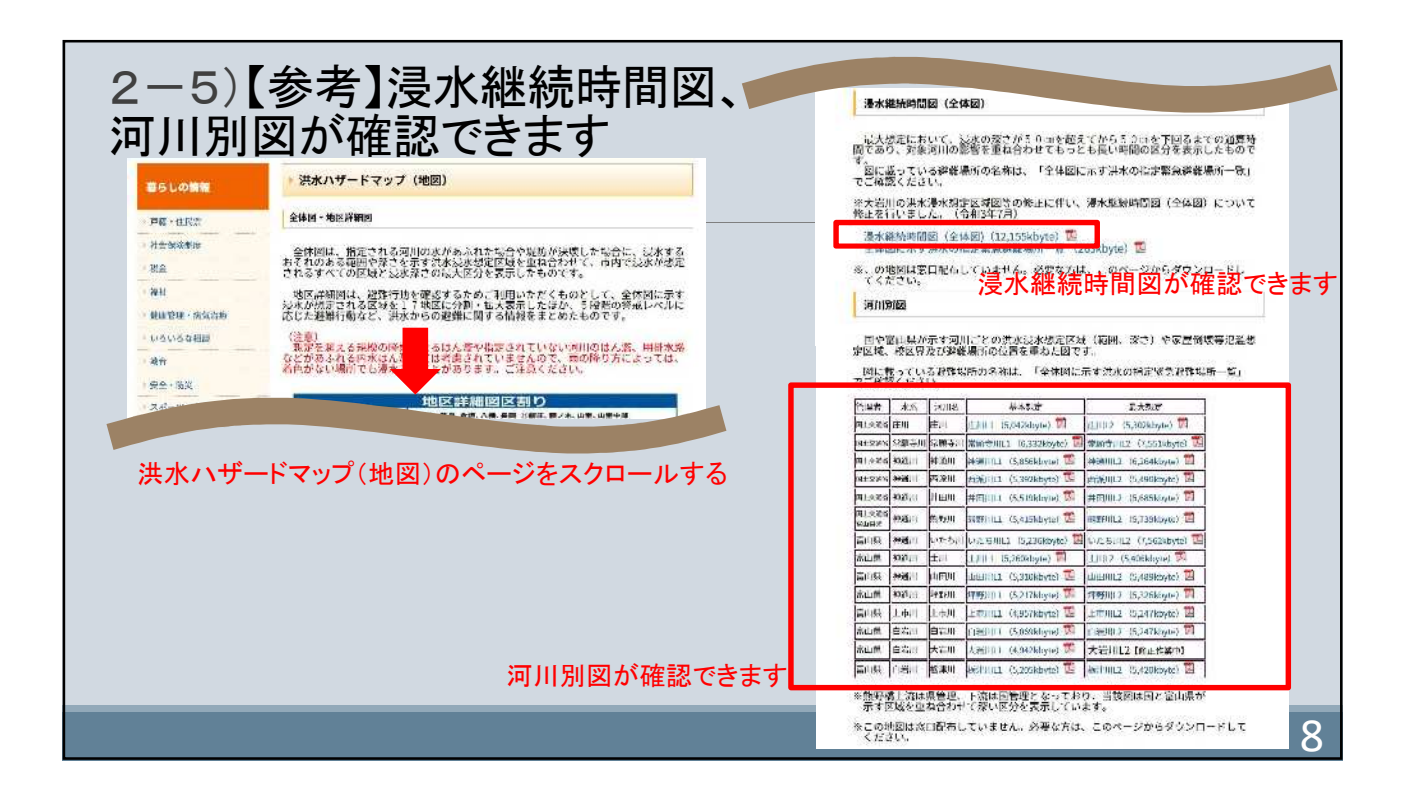

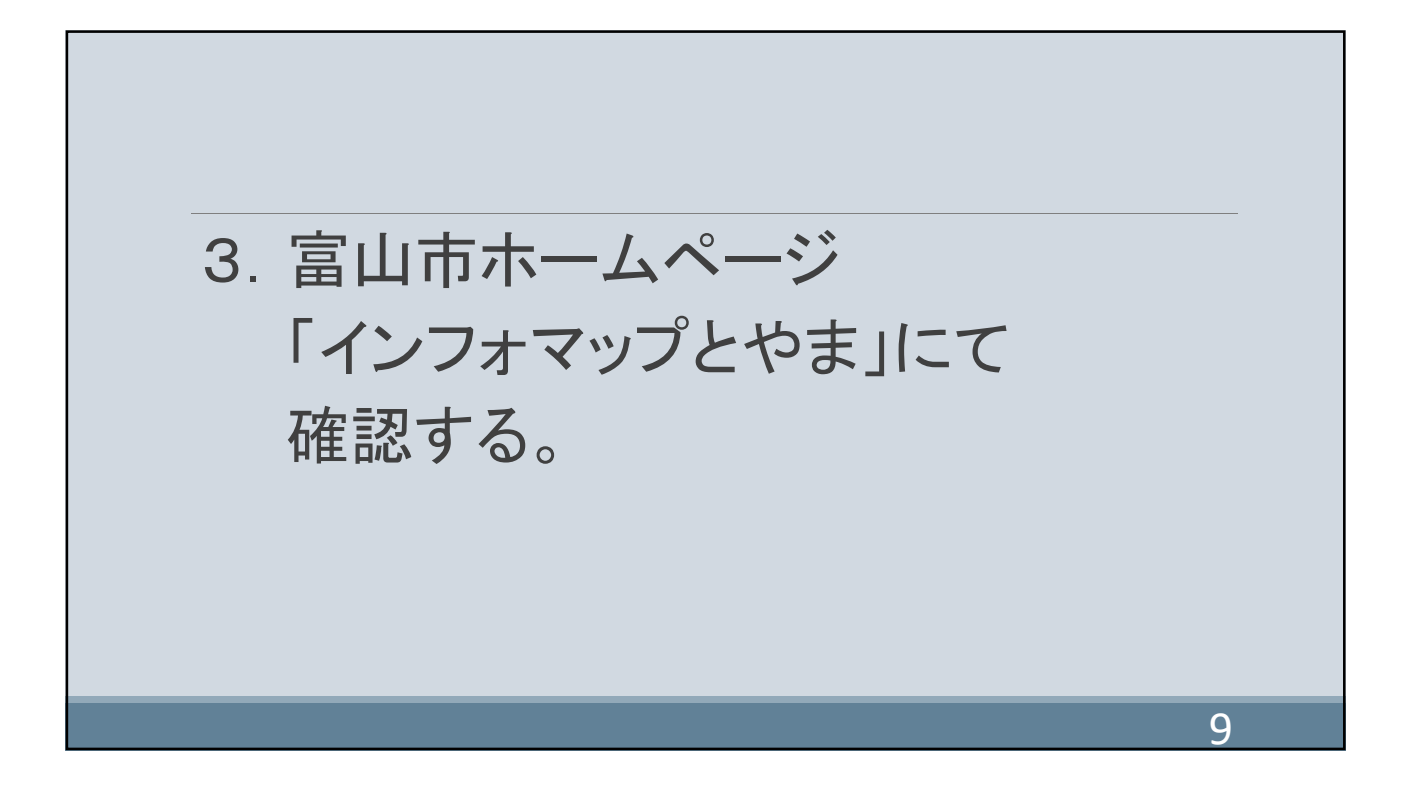

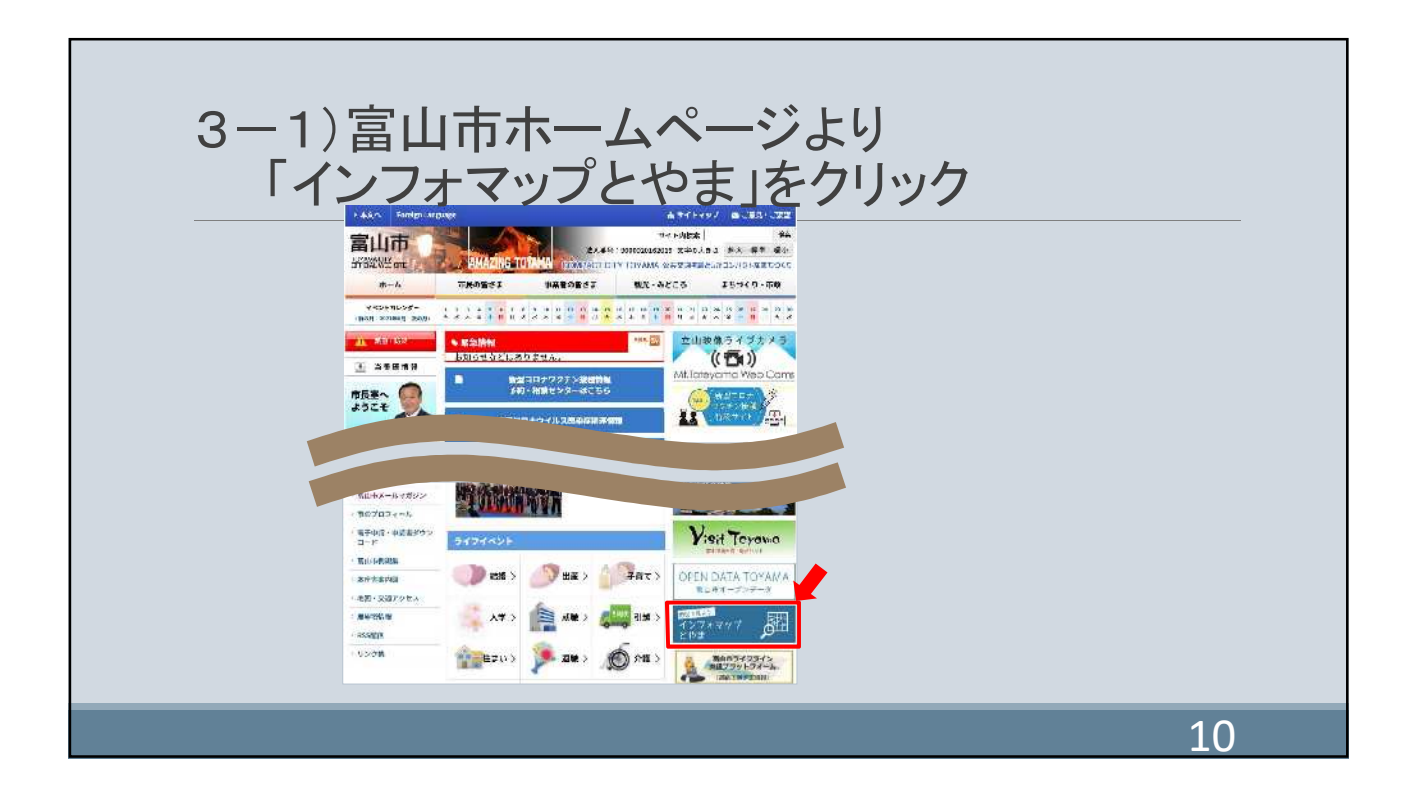

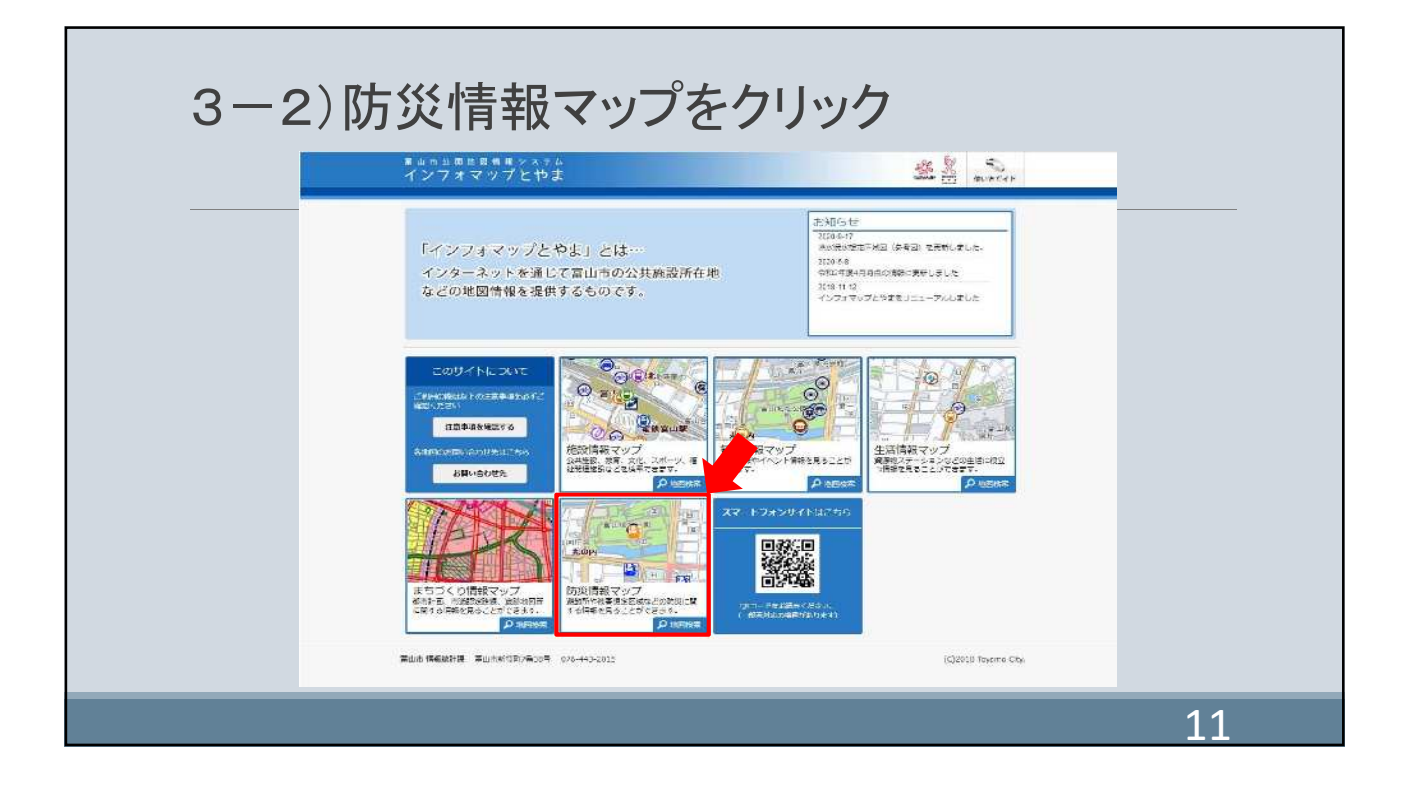

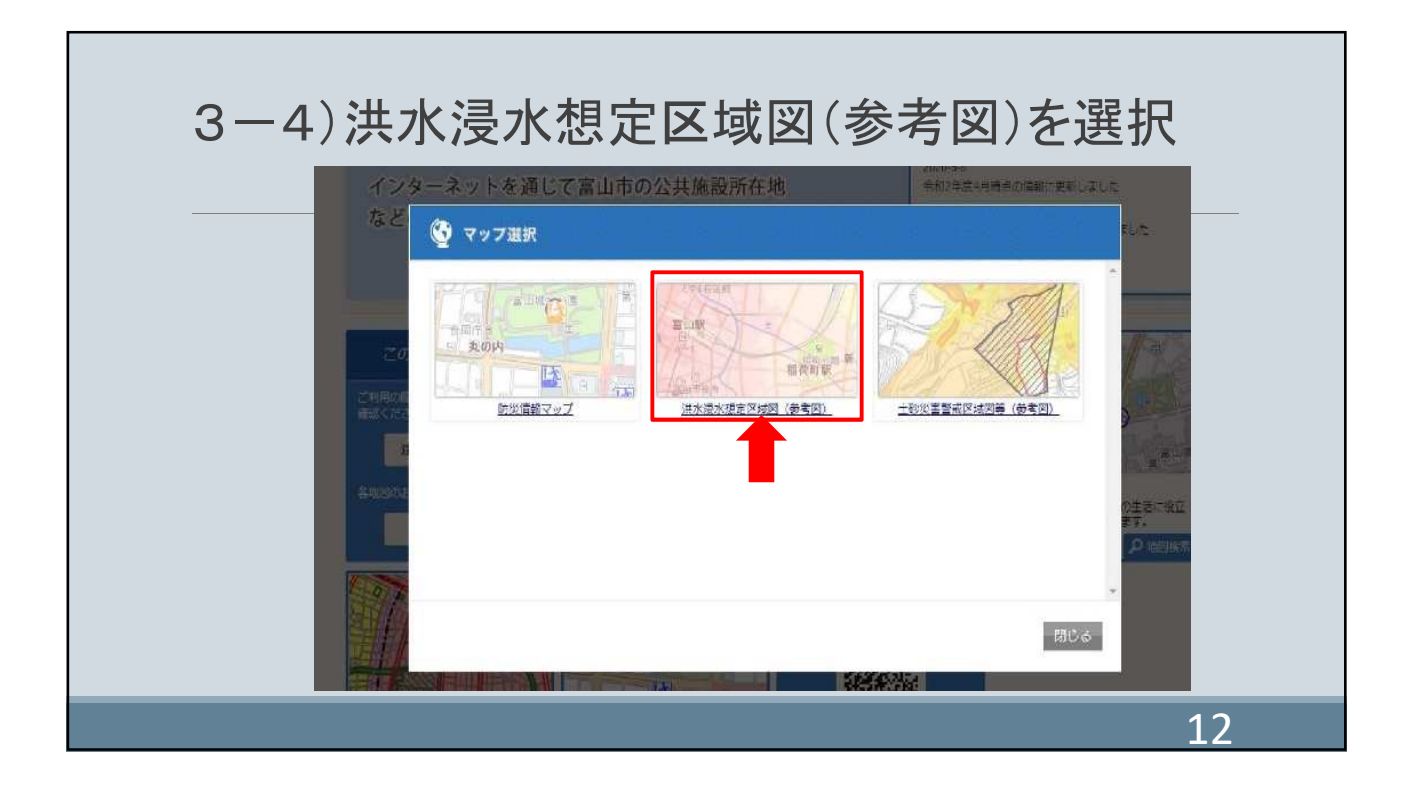

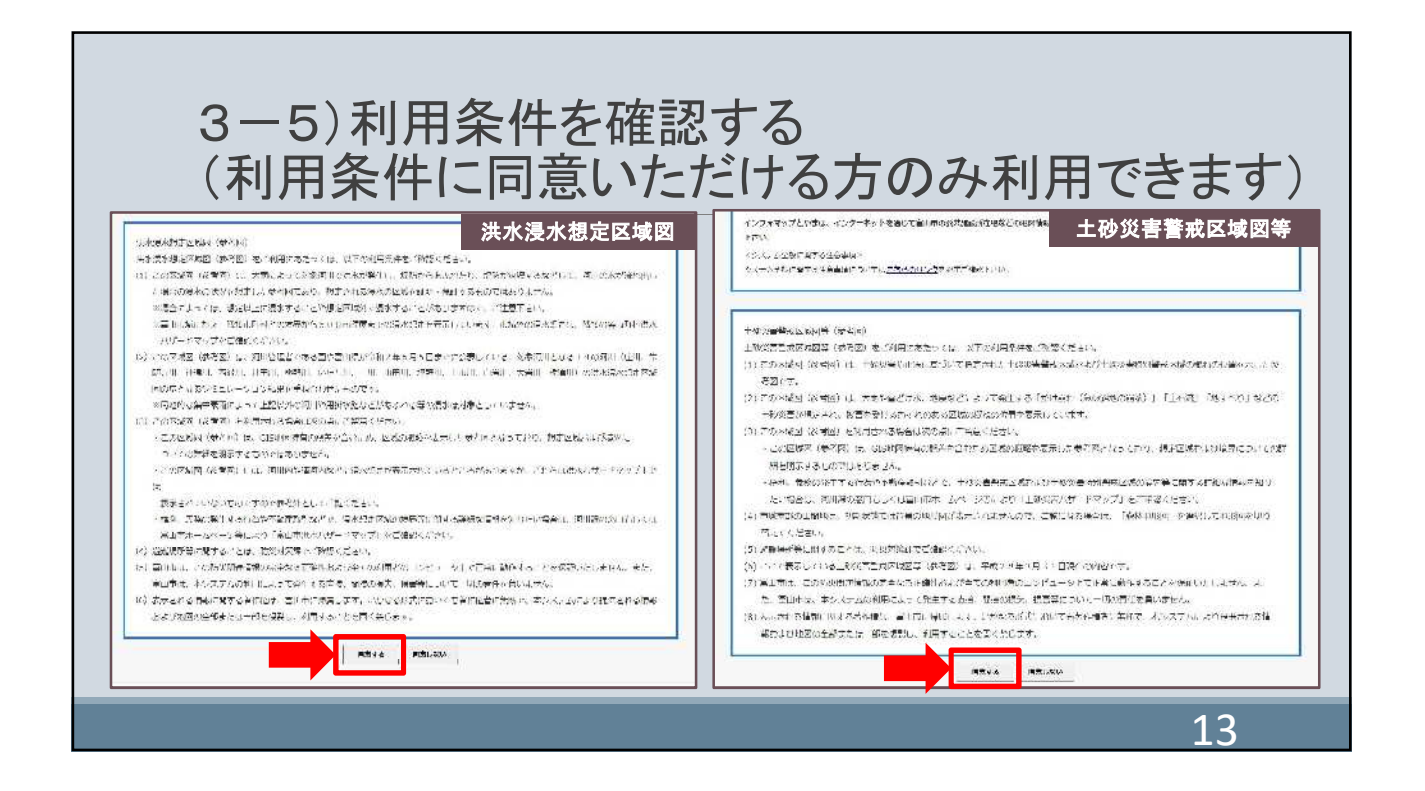

| _ | ・・・・・・・・・・・・・・・・・・・・・・・・・・・・・                                                                   |                      |
|---|-------------------------------------------------------------------------------------------------|----------------------|
|   | ● 「私があった」「「おかたた」「日本は、「今年回」」<br>○ 48年まで、4名かにつきた。一部を入いしたください<br>入いた。それらにつきなう<br>・住む一部の分類的と「つきにちら」 |                      |
|   | 화6년 <b>대왕921대 조</b> 미(336년/중·85 - 376 449 2015                                                  | (C)/UDB options Unit |

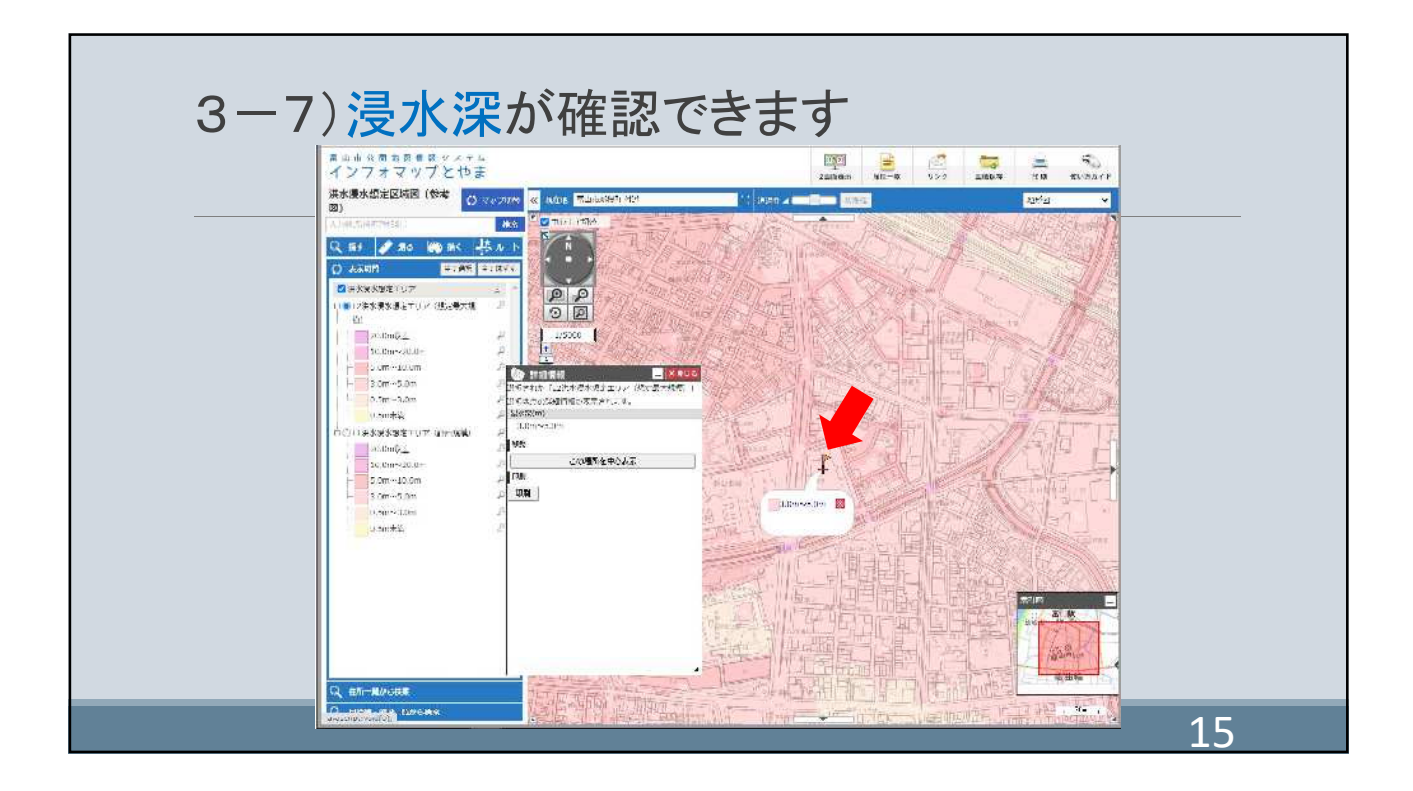

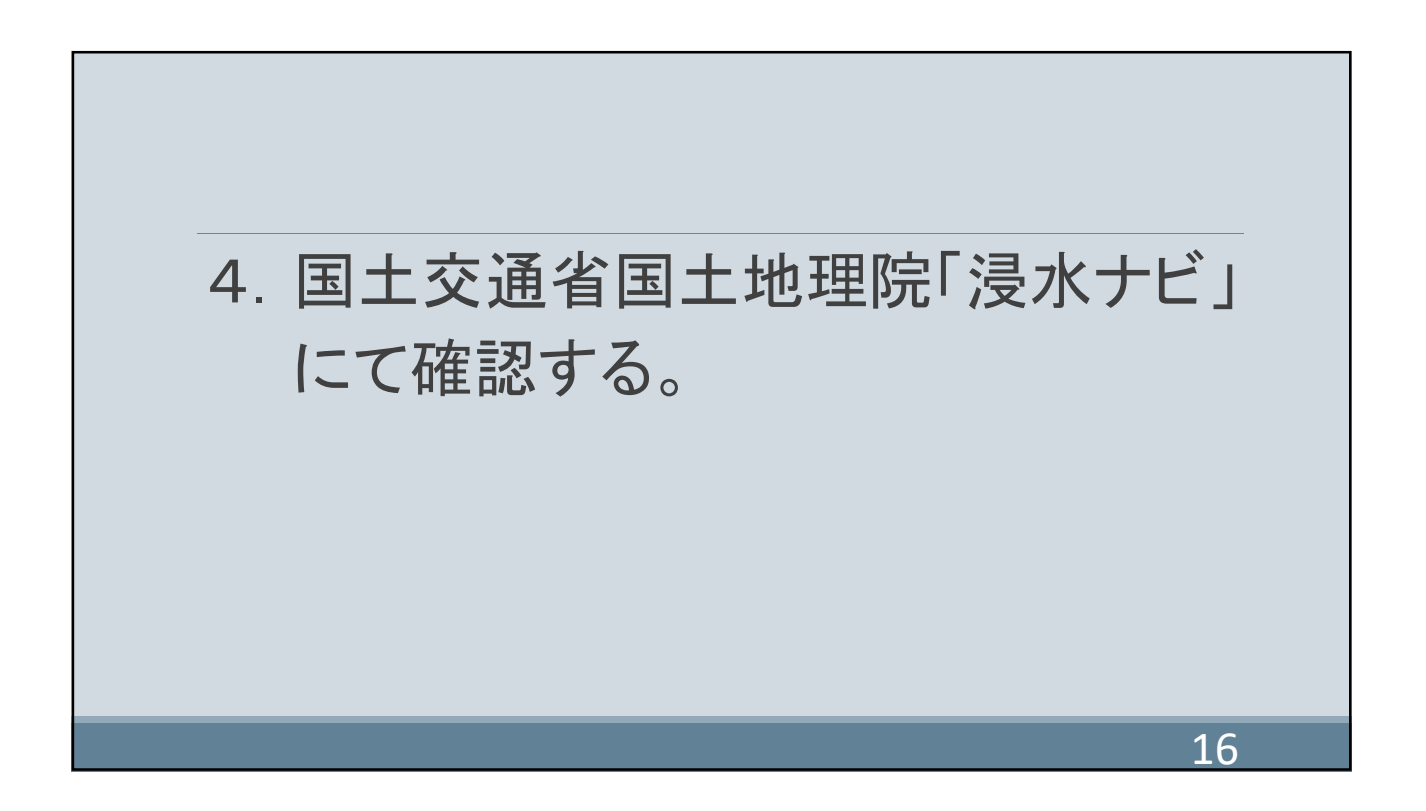

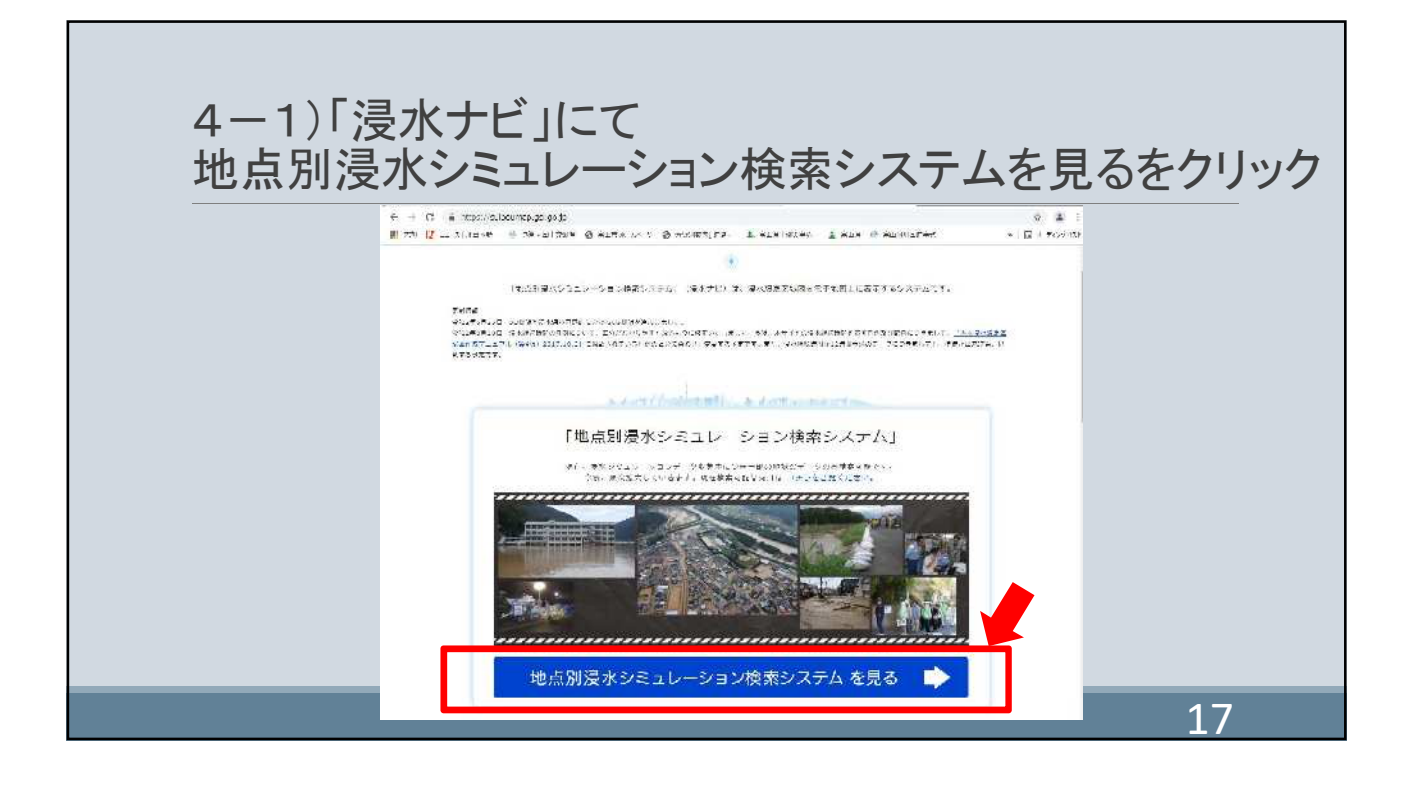

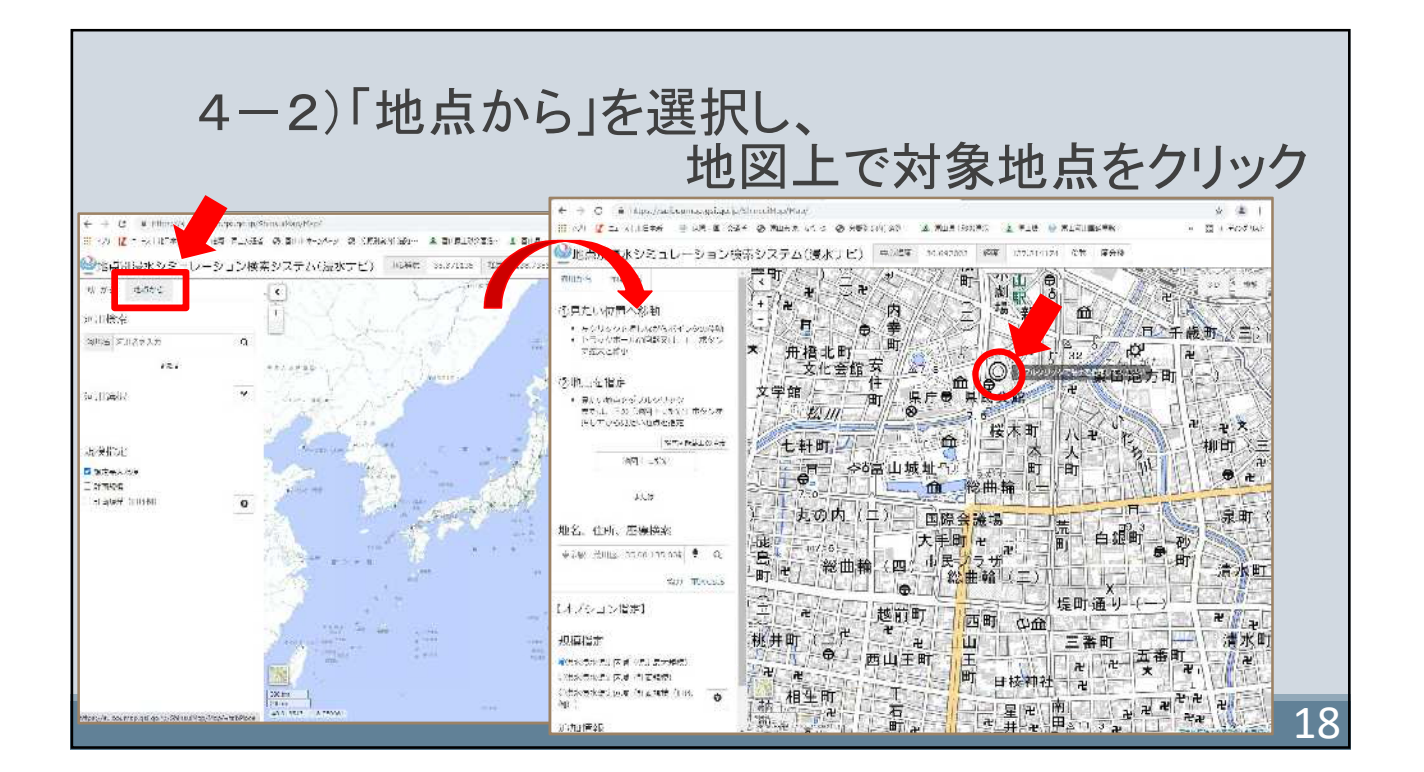

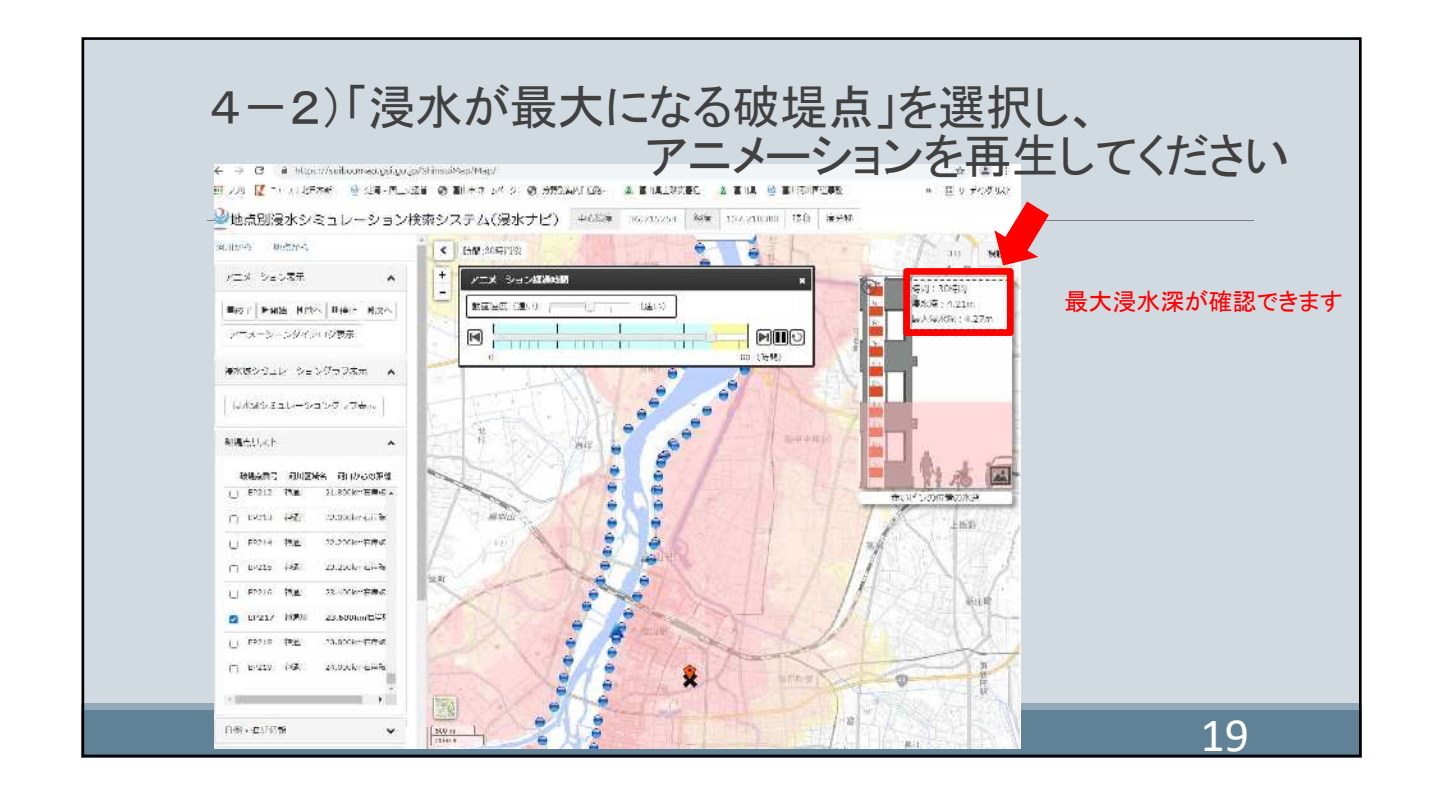